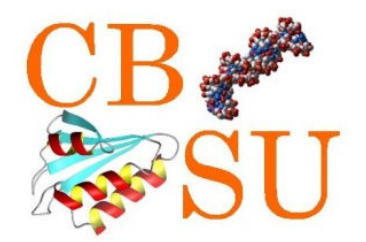

# Using BioHPC Lab Software

# Qi Sun Computational Biology Service Unit Cornell University

# What is the BioHPC Lab

- 625 Rhodes Hall
- 31 Linux remote workstations
- 2 Large RAM workstations

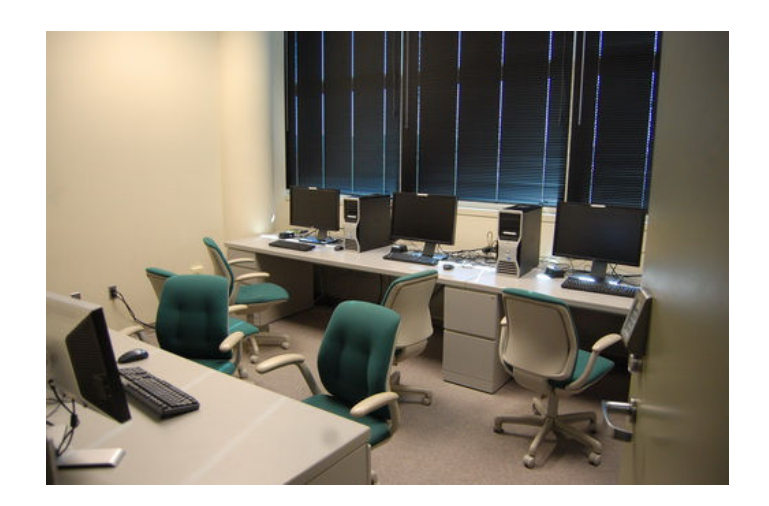

**Open Hours:** 24/7

Office Hours: 2-4PM, Mondays

#### **Using BioHPC Lab:** Step 1: Reserve a computer

| 🔇 CBSU @ Ca                                                                                                    | rnell University 🗙 🕂                                                                                                    |                                  |               |                                   |           |                                                                             |                                                                             |                                                                             | <u> </u>                           |  |  |  |  |
|----------------------------------------------------------------------------------------------------|----------------------------------------------------------------------------------------------------|----------------------------------|---------------|-----------------------------------|-----------|-----------------------------------------------------------------------------|-----------------------------------------------------------------------------|-----------------------------------------------------------------------------|------------------------------------|--|--|--|--|
| ← → C ff ③ cbsut.comell.edu/lab/labres.aspx?o=2&ex=1 ☆ ◄                                                                               |                                                                                                    |                                  |               |                                   |           |                                                                             |                                                                             |                                                                             |                                    |  |  |  |  |
| 🙊 An Introduction to R 📋 Colour Ramping for 📓 Downloads Integrat 🔇 coverage depth 🔎 Vi Cheat Sheet 🕥 Unidata   NetCDF 🗀 Other bookmark |                                                                                                    |                                  |               |                                   |           |                                                                             |                                                                             |                                                                             |                                    |  |  |  |  |
|                                                                                                    | Comell University<br>Life Sciences Core Laboratories Center<br>Computational Biology Service Unit                                                                                                    |                                  |               |                                   |           |                                                                             |                                                                             |                                                                             |                                    |  |  |  |  |
| HOME Mission and Services BioHPC Staff Publications and Outreach CBSU/JCPG BioHPC Lab Contact us Forum Mail list                       |                                                                                                    |                                  |               |                                   |           |                                                                             |                                                                             |                                                                             |                                    |  |  |  |  |
| CBSU / 3<br>My Reservat<br>Reservat<br>These workstat<br>Total of 26 work<br>Display reservatio<br>You can delete your                 | CBSU / 3CPG BioHPC Laboratory (625 Rhodes Hall)  My Reservations  Reservations for remote workstations  These workstations available  Display reservations from November 21, 2011 for 10 dury  We reservation from November 21, 2011 for 10 dury  We reservation from November 21, 2011 for 10 dury  We reservation from November 21, 2011 for 10 dury  We reservation from November 21, 2011 for 10 dury  We reservation for November 21, 2011 for 10 dury  We reservation for November 21, 2011 for 10 dury  We reservation for November 21, 2011 for 10 dury  We reservation for November 21, 2011 for 10 dury  We reservation for November 21, 2011 for 10 dury  We reservation for November 21, 2011 for 10 dury  We reservation for November 21, 2011 for 10 dury  We reservation for November 21, 2011 for 10 dury  We reservation for November 21, 2011 for 10 dury  We reservation for November 21, 2011 for 0 dury  We reservation for November 21, 2011 for 0 dury  We reservation for November 21, 2011 for 0 dury  We reservation for November 21, 2011 for 0 dury  We reservation for November 21, 2011 for 0 dury  We reservation for November 21, 2011 for 0 dury  We reservation for November 21, 2011 for 0 dury  We reservation for November 21, 2011 for 0 dury  We reservation for November 21, 2011 for 0 dury  We reservation for November 21, 2011 for 0 dury  We reservation for November 21, 2011 for 0 dury  We reservation for November 21, 2011 for 0 dury  We reservation for November 21, 2011 for 0 dury  We reservation for 0 dury  We reservation for 0 dury  We reservation for 0 dury  We reserved for 0 dury  We reservation for 0 dury  We reservation for 0 dury |                                  |               |                                   |           |                                                                             |                                                                             |                                                                             |                                    |  |  |  |  |
|                                                                                                    | cbsumfc1b0/2         cbsumfc1b0/3         cbsumfc1b0/4         cbsumfc1b0/5         cbsumfc1b0/5           Linux         Linux                                                                                                    |                                  |               |                                   |           | cbsum1c1b007<br>Linux<br>Dell PowerEdge M600<br>8 cores: 16GB RAM: 1TB HDD; | cbsum1c1b009<br>Linux<br>Dell PowerEdge M800<br>8 cores: 16GB RAM; 1TB HDD; | cbsum1c1b010<br>Linux<br>Dell PowerEdge M000<br>8 cores; 18GB RAM; 1TB HDD; | cbsur<br>Linux<br>Dell P<br>8 corr |  |  |  |  |
| Mon Nov 21 2011                                                                                                    | ame54 UNTIL 11:30 PM<br>AVAILABLE                                                                                                    | 2036 ALL DAY                     | xw243 ALL DAY | nc278 ALL DAY                     | AVAILABLE | yjőő ALL DAY                                                                | bag59 ALL DAY                                                               | yjőő ALL DAY                                                                | mingh                              |  |  |  |  |
| Tue Nov 22 2011                                                                                                    | AVAILABLE                                                                                                    | 2638 ALL DAY                     | xw243 ALL DAY | nc276 ALL DAY                     | AVAILABLE | yj55 ALL DAY                                                                | bag59 ALL DAY                                                               | yj55 ALL DAY                                                                | mingh                              |  |  |  |  |
| Wed Nov 23 2011                                                                                                    | AVAILABLE                                                                                                    | 2536 UNTIL 10:30 AM<br>AVAILABLE | xw243 ALL DAY | no276 ALL DAY                     | AVAILABLE | yj55 ALL DAY                                                                | bag59 UNTIL 07:00 PM<br>AVAILABLE                                           | yj55 ALL DAY                                                                | mingh                              |  |  |  |  |
| Thu Nov 24 2011                                                                                                    | AVAILABLE                                                                                                    | AVAILABLE                        | xw243 ALL DAY | nc276 UNTIL 01:30 PM<br>AVAILABLE | AVAILABLE | yj55 ALL DAY                                                                | AVAILABLE                                                                   | yj55 ALL DAY                                                                | mingh                              |  |  |  |  |
| Fri Nov 25 2011                                                                                                    | Fr Nov 25 2011 AVAILABLE AVAILABLE AVAILABLE AVAILABLE AVAILABLE AVAILABLE AVAILABLE AVAILABLE AVAILABLE AVAILABLE AVAILABLE AVAILABLE                                                                                                    |                                  |               |                                   |           |                                                                             |                                                                             |                                                                             |                                    |  |  |  |  |
| Sat Nov 28 2011                                                                                                    | AVAILABLE                                                                                                    | AVAILABLE                        | AVAILABLE     | AVAILABLE                         | AVAILABLE | AVAILABLE AVAILABLE                                                         |                                                                             | AVAILABLE                                                                   | mingh                              |  |  |  |  |
| Sun Nov 27 2011                                                                                                    | AVAILABLE                                                                                                    | AVAILABLE                        | AVAILABLE     | AVAILABLE                         | AVAILABLE | AVAILABLE                                                                   | AVAILABLE                                                                   | AVAILABLE                                                                   | mingh                              |  |  |  |  |
| Mon Nov 28 2011                                                                                                    | AVAILABLE                                                                                                    | AVAILABLE                        | AVAILABLE     | AVAILABLE                         | AVAILABLE | AVAILABLE                                                                   | AVAILABLE                                                                   | AVAILABLE                                                                   | mingh                              |  |  |  |  |
| Tue Nov 29 2011                                                                                                    | AVAILABLE                                                                                                    | AVAILABLE                        | AVAILABLE     | AVAILABLE                         | AVAILABLE | AVAILABLE                                                                   | AVAILABLE                                                                   | AVAILABLE                                                                   | mingh                              |  |  |  |  |
| Wed Nov 30 2011                                                                                                    | AVAILABLE                                                                                                    | AVAILABLE                        | AVAILABLE     | AVAILABLE                         | AVAILABLE | AVAILABLE                                                                   | AVAILABLE                                                                   | AVAILABLE                                                                   | mingh<br>AVAIL                     |  |  |  |  |

#### http://cbsu.tc.cornell.edu

## Using BioHPC Lab:

#### **Step 2: Transfer files to the computer**

| sftp://qisun@cbsum1c1b003.tc.cornell.edu - File                                                                                                   | eZilla                                         |                                          |        |                                          |                        |                        |         |                            |                              | ×        |  |  |
|----------------------------------------------------------------------------------------------------|------------------------------------------------|------------------------------------------|--------|------------------------------------------|------------------------|------------------------|---------|----------------------------|------------------------------|----------|--|--|
| File Edit View Transfer Server Bookmarks Help New version available!                                                                              |                                                |                                          |        |                                          |                        |                        |         |                            |                              |          |  |  |
| 1 - <b>7: 6 :</b> 4 1 1 <b>k</b> 4                                                                                                    | A 🗧 🕺 🖬                                        |                                          |        |                                          |                        |                        |         |                            |                              |          |  |  |
| Host: 1b003.tc.cornell.edu Username: qisun                                                                                                    | Password: •••••                                | •••• Port:                               |        | Quickconnect                             | •                      |                        |         |                            |                              |          |  |  |
| Status: Connected to cbsum1c1b003.tc.com<br>Status: Retrieving directory listing<br>Command: pwd<br>Response: Current directory is: "/home/disun" | nell.edu                                       |                                          |        |                                          |                        |                        |         |                            |                              | *        |  |  |
| Command: Is<br>Status: Listing directory /home/qisun<br>Status: Directory listing successful                                                      |                                                |                                          |        |                                          |                        |                        |         |                            |                              | •        |  |  |
| Local site: d:\data\ppdb\cluster\                                                                                                    |                                                |                                          |        | Remote site:                             | /home/qisun            |                        |         |                            |                              | •        |  |  |
| Desktop     My Documents     Computer     Cosystem)     D: (data1)     D: SRECYCLE.BIN                                                            |                                                |                                          | •      | <b>2</b> /<br><b>2</b> ho<br><b>2</b> wo | ome<br>qisun<br>orkdir |                        |         |                            |                              |          |  |  |
| Filename                                                                                                    | Filesize Filetype                              | Last modified                            |        | 1                                        |                        |                        |         |                            |                              |          |  |  |
| <br>図 matrix_at20111117.cluster.xls<br>國 matrix_at_model_at20111117.xls                                                                           | 25,478 Microsoft Exce<br>95,912 Microsoft Exce | 11/17/2011 5:29:52<br>11/17/2011 5:29:52 |        |                                          |                        |                        |         |                            |                              |          |  |  |
|                                                                                                    |                                                |                                          |        | Filename                                 |                        |                        | Filesiz | e Filetype                 | Last modified                | P ^      |  |  |
|                                                                                                    |                                                |                                          |        | <br>.config<br>.cpan                     |                        |                        |         | File folder<br>File folder | 6/17/2011 2:24:<br>2/17/2011 | d<br>d + |  |  |
| 2 files. Total size: 121,390 bytes                                                                                                    |                                                |                                          |        | 36 files and 44                          | directories. To        | otal size: 189,478,877 | / bytes |                            |                              |          |  |  |
| Server/Local file                                                                                                    |                                                | Direction Remot                          | e file | ,                                        |                        | Size Priority          | Status  |                            |                              |          |  |  |
|                                                                                                    |                                                |                                          |        |                                          |                        |                        |         |                            |                              |          |  |  |
| Queued files Failed transfers Successful tran                                                                                                    | sfers                                          |                                          |        |                                          |                        |                        |         | -                          |                              |          |  |  |
|                                                                                                    |                                                |                                          |        |                                          |                        |                        |         | 🔒 🚥 🤇                      | ueue: empty                  | ••       |  |  |

Software: FileZilla (Win) or Fetch (Mac). Host: machine\_name.tc.cornell.edu Port: 22 (sftp)

## Using BioHPC Lab: Step 3: run software

```
Register and a second second s
 [qisun@cbsum1c2b010 qisun]$ bwa
Program: bwa (alignment via Burrows-Wheeler transformation)
Version: 0.5.9-r16
Contact: Heng Li <1h3@sanger.ac.uk>
Usage: bwa <command> [options]
Command: index
                                                                                   index sequences in the FASTA format
                                 aln
                                                                                  gapped/ungapped alignment
                                                                                  generate alignment (single ended)
                                 samse
                                                                                  generate alignment (paired ended)
                                 sampe
                                                                                  BWA-SW for long gueries
                                bwasw
                                fa2pac
                                                                                  convert FASTA to PAC format
                                pac2bwt
                                                                                  generate BWT from PAC
                                pac2bwtgen . alternative algorithm for generating BWT
                                bwtupdate
                                                                               update .bwt to the new format
                                pac rev
                                                                                  generate reverse PAC
                                bwt2sa
                                                                                  generate SA from BWT and Occ
                                pac2cspac convert PAC to color-space PAC
                                 stdsw
                                                                               standard SW/NW alignment
                                                                                                                                                                                                                                                                                                   Ξ
 [qisun@cbsum1c2b010 qisun]$
```

#### Windows: PUTTY MAC: Terminal

**Command-line example:** 

```
bwa aln -t 7 maize s_1_sequence.txt.gz > s1.sai
```

#### **Data storage in BioHPC Lab**

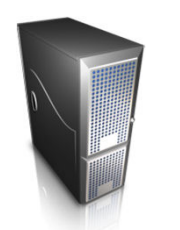

cbsum1c1b002

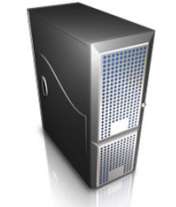

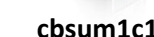

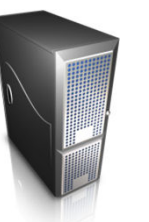

cbsum1c1b002

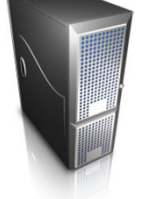

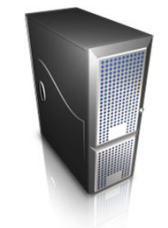

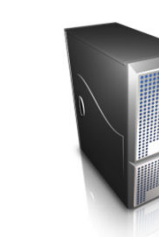

cbsum1c1b002

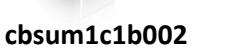

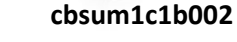

cbsum1c1b002

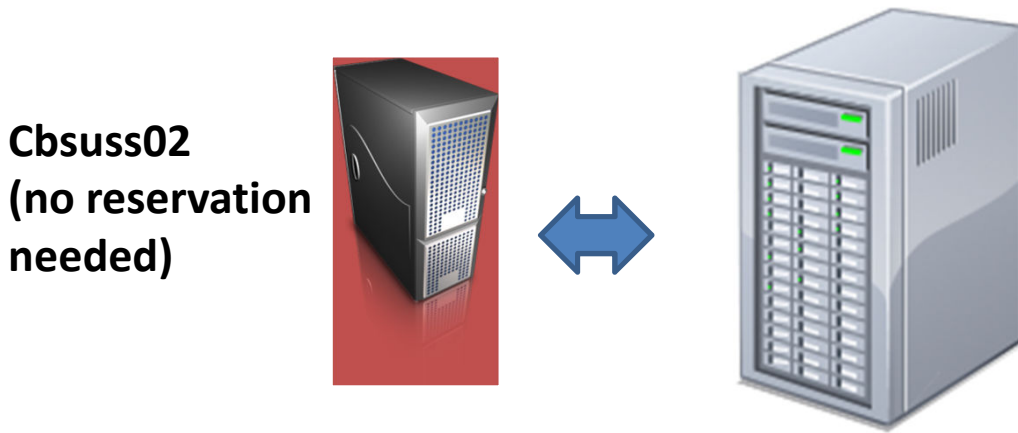

Local Drive: /workdir/qs24 & /local\_data **Network Drive:** /home/qs24 & /shared\_data

# What software are available? Alignment:

- BWA
- Tophat/Bowtie
- gsMapper
- BLAST
- BLAT
- ClustalW

## Data analysis software available on BioHPC lab

- RNA-seq
- ChIP-seq
- SNP genotyping
- Genotyping-by-sequencing
- De novo assembly (transcriptome and genome)

# What software are available? Assembly:

- Velvet
- AllPaths
- gsAssembler
- iAssembler

\* Some require large memory workstations

What software are available?

## **Other utilities:**

## **GBS / RAD tools:**

- SAMTOOLS TASSEL
- GATK / PICARD STACKS
- CUFFLINKS
- MACS
- ANNOVAR
- MYSQL
- R

## **Exercise 1: RNA-seq:**

## 1. Alignment tool: TOPHAT

- Reads from exons;
- Reads across splicing junctions;
- Reads larger than exons;

tophat -p 4 -o s1 /local\_data/tair10/tair10 ./001\_s2\_sequence.txt.gz

#### **2. Quantification: CUFFLINKS**

- Normalization: FPKM or Upper Quantile;
- CUFFDIFF: identify differentially expressed genes;

cuffdiff -p 4 -o results /local\_data/tair10/TAIR10\_GFF3\_genes.gff s1.bam,s3.bam s2.bam,s4.bam

#### **3. Visualization tool: IGV**

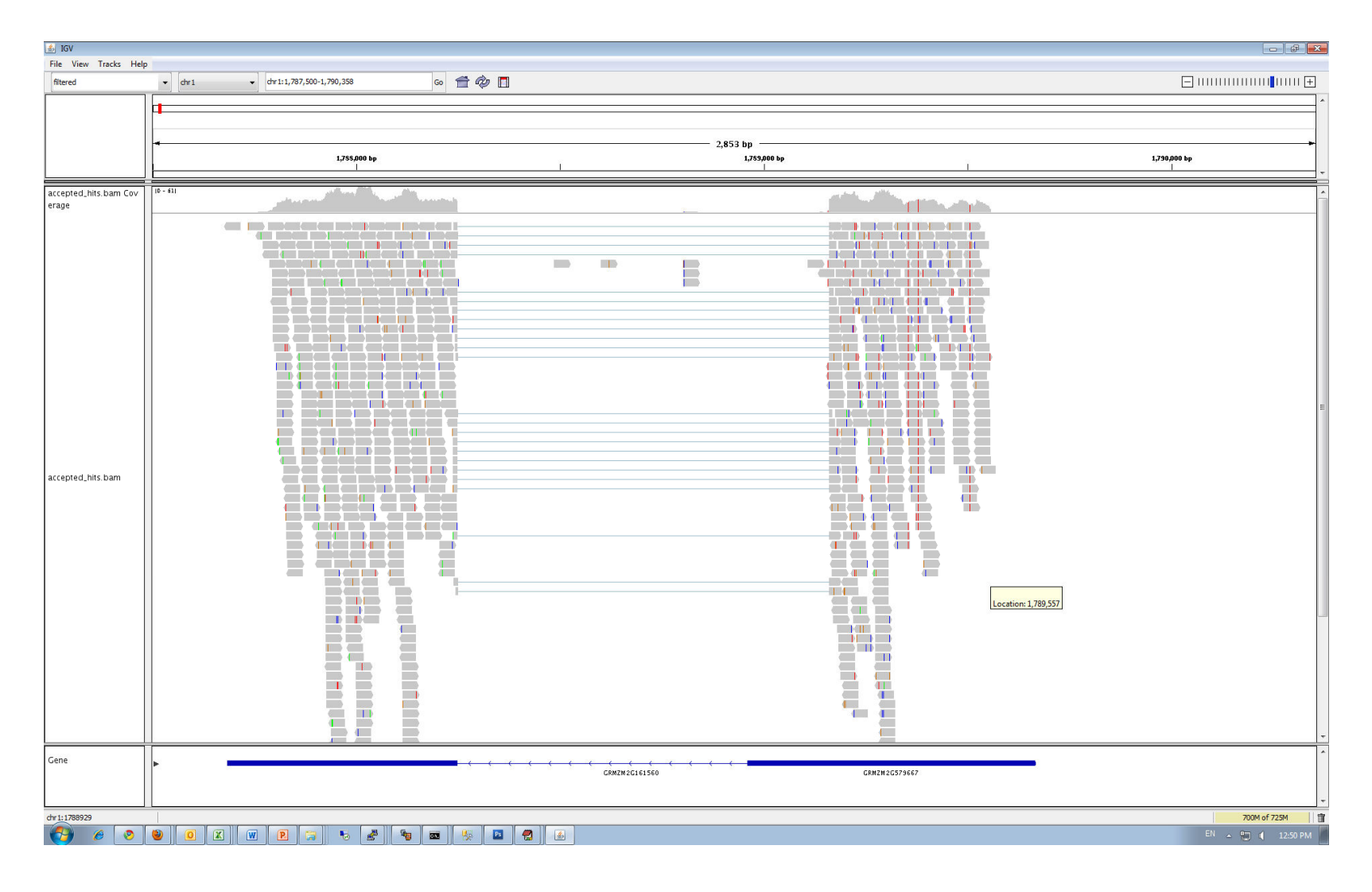

#### **Cufflinks output**

|                   | le_i |      |    |        |        |          |          | FPKM_co  | FPKM_co |          |          | effective | _      |        |
|-------------------|------|------|----|--------|--------|----------|----------|----------|---------|----------|----------|-----------|--------|--------|
| trans_id          | d    | C    | hr | left   | right  | FPKM     | FMI      | frac     | nf_lo   | nf_hi    | coverage | length    | length | status |
| GRMZM2G060082_T01 | 99   | 9289 | 1  | 2      | 3807   | 2.05938  | 0.507199 | 0.576667 | 0       | 5.04574  | 0.25115  | 2804      | 276    | 9 O K  |
| GRMZM2G060082_T02 | 99   | 9289 | 1  | 2606   | 3754   | 4.0603   | 1        | 0.423333 | 0       | 8.65942  | 0.495171 | 1066      | 103    | 1 O K  |
| GRMZM2G059865_T01 | 99   | 9290 | 1  | 4853   | 9652   | 15.6517  | 1        | 0.471931 | 7.73925 | 23.5641  | 1.90879  | 1966      | 193    | 1 O K  |
| GRMZM2G059865_T03 | 99   | 9290 | 1  | 4856   | 6355   | 4.18E-09 | 2.67E-10 | 7.70E-11 | . 0     | 0.000129 | 5.10E-10 | 1214      | 117    | 9 O K  |
| GRMZM2G059865_T02 | 99   | 9290 | 1  | 4856   | 9652   | 14.2274  | 0.909003 | 0.528069 | 6.68358 | 21.7713  | 1.7351   | 2412      | 237    | 7 OK   |
| GRMZM2G059856_T01 | 99   | 9291 | 1  | 9855   | 10388  | 0        | 0        | C        | 0       | 0        | C        | 533       | 49     | 8 O K  |
| GRMZM5G888250_T01 | 99   | 9291 | 1  | 9881   | 10387  | 0        | 0        | C        | 0       | 0        | C        | 506       | 47     | 1 OK   |
| GRMZM2G059843_T01 | 99   | 9292 | 1  | 11454  | 14988  | 0        | 0        | C        | 0       | 0        | C        | 1788      | 178    | 8 O K  |
| GRMZM5G866996_T01 | 99   | 9293 | 1  | 46227  | 47746  | 0        | 0        | C        | 0       | 0        | C        | 472       | 43     | 7 OK   |
| GRMZM2G059818_T02 | 99   | 9294 | 1  | 50452  | 54182  | 0        | 0        | C        | 0       | 0        | C        | 3099      | 309    | 9 O K  |
| GRMZM2G059818_T01 | 99   | 9294 | 1  | 50452  | 56348  | 0        | 0        | C        | 0       | 0        | C        | 4379      | 437    | 9 O K  |
| GRMZM2G059818_T03 | 99   | 9294 | 1  | 52003  | 52543  | 0        | 0        | C        | 0       | 0        | C        | 540       | 54     | 0 O K  |
| GRMZM2G360269_T01 | 99   | 9295 | 1  | 57418  | 61452  | 0        | 0        | C        | 0       | 0        | C        | 2556      | 255    | 6 O K  |
| GRMZM2G518629_T01 | 99   | 9296 | 1  | 62320  | 62588  | 0        | 0        | C        | 0       | 0        | C        | 98        | 9      | 8 OK   |
| GRMZM5G811273_T02 | 99   | 9296 | 1  | 62501  | 64014  | 3.65473  | 0.943998 | 0.41328  | 0       | 8.63598  | 0.44571  | 279       | 24     | 4 OK   |
| GRMZM5G811273_T01 | 99   | 9296 | 1  | 62733  | 64014  | 3.87154  | 1        | 0.58672  | 0       | 8.47176  | 0.472151 | 362       | 32     | 7 O K  |
| AC177838.2_FGT002 | 99   | 9297 | 1  | 70594  | 71919  | 0        | 0        | C        | 0       | 0        | C        | 633       | 63     | 3 OK   |
| GRMZM2G518627_T01 | 99   | 9298 | 1  | 73839  | 74024  | 0        | 0        | C        | 0       | 0        | C        | 185       | 18     | 5 OK   |
| GRMZM2G059778_T01 | 99   | 9299 | 1  | 76119  | 76752  | 0        | 0        | C        | 0       | 0        | C        | 411       | 37     | 6 O K  |
| GRMZM2G518609_T01 | 99   | 9300 | 1  | 90684  | 90815  | 0        | 0        | C        | 0       | 0        | C        | 131       | 9      | 6 OK   |
| GRMZM2G059745_T01 | 99   | 9301 | 1  | 92353  | 93541  | . 0      | 0        | C        | 0       | 0        | C        | 425       | 39     | 0 O K  |
| GRMZM2G093344_T01 | 99   | 9302 | 1  | 109518 | 111769 | 8.56066  | 1        | 1        | 2.70894 | 14.4124  | 1.04401  | 1012      | 97     | 7 O K  |
| GRMZM2G394757_T01 | 99   | 9302 | 1  | 110764 | 111506 | 0        | 0        | C        | 0       | 0        | C        | 419       | 41     | 9 O K  |

## Using script to automate the batch processing

#### 1. Make a text file with all the commands.

tophat -p 4 -o s1 /local\_data/tair10/tair10 ./001\_s2\_sequence.txt.gz tophat -p 4 -o s2 /local\_data/tair10/tair10 ./002\_s2\_sequence.txt.gz tophat -p 4 -o s3 /local\_data/tair10/tair10 ./003\_s2\_sequence.txt.gz tophat -p 4 -o s4 /local\_data/tair10/tair10 ./004\_s2\_sequence.txt.gz

mv s1/accepted\_hits.bam s1.bam mv s2/accepted\_hits.bam s2.bam mv s3/accepted\_hits.bam s3.bam mv s4/accepted\_hits.bam s4.bam

samtools index s1.bam samtools index s2.bam samtools index s3.bam samtools index s4.bam

cuffdiff -p 4 -o results /local\_data/tair10/TAIR10\_GFF3\_genes.gff s1.bam,s3.bam s2.bam,s4.bam

#### 2. Run the script: sh *script\_file\_name*

#### Some tips for running scripts

1. You can create a script on a Windows computer and transfer to the Linux workstation. Before using the script, make sure you run "dos2unix <script name>" or "mac2unix <script name>".

2. If the script takes long time to finish, start it through a VNC window. Then you can safely turn off your own computer without terminating the job.

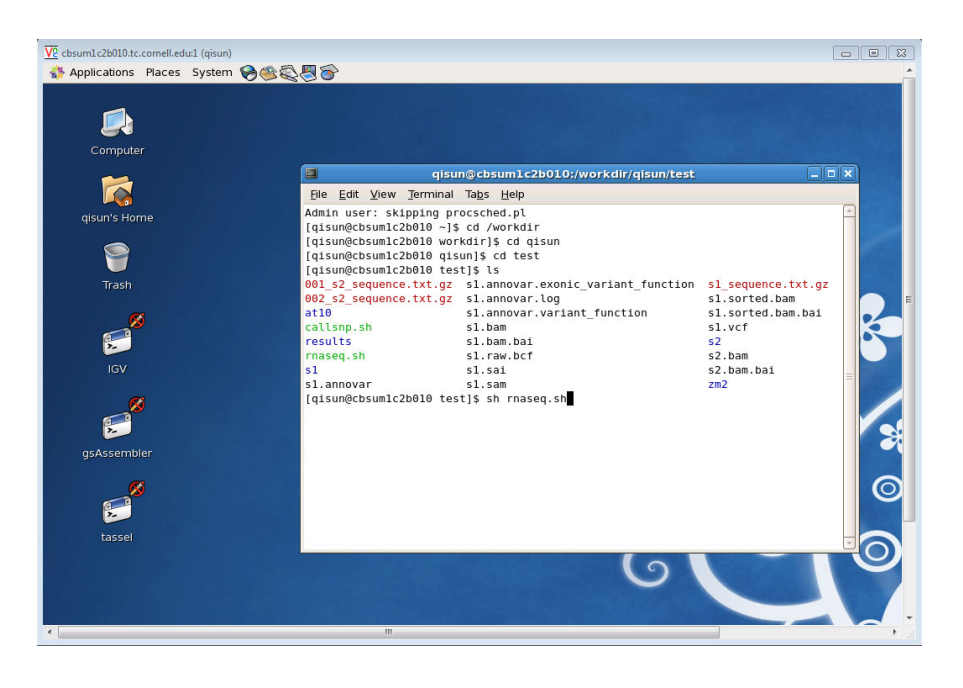

\* Instruction for using VNC is in the exercise instruction sheet.

## **Exercise 2: SNP/INDEL detection:**

## 1. Alignment tool: BWA

bwa aln -t 4 /local\_data/tair10/tair10 s1\_sequence.txt.gz > s1.sai
bwa samse -n 10 /local\_data/tair10/tair10 s1.sai s1\_sequence.txt.gz > s1.sam

## 2. Call SNPs using SAMTOOLS

```
samtools view -bS -o s1.bam s1.sam
samtools sort s1.bam s1.sorted
samtools index s1.sorted.bam
samtools mpileup -uf /local_data/tair10/tair10 s1.sorted.bam
|bcftools view -bvc
g - > s1.raw.bcf
bcftools view s1.raw.bcf | vcfutils.pl varFilter -D100 > s1.vcf
```

#### **Two pipelines available for SNP/INDEL calling**

- GATK
  - Optimized for 1k Human Genome project
  - Many filtering utilities
- SAMTOOLS
  - Not many filtering tools available
  - Easy to customize

#### **Commonly Used File Formats**

| Category           | File Extension | Reference                                    |
|--------------------|----------------|----------------------------------------------|
| Sequence           | fasta          | http://en.wikipedia.org/wiki/FASTA format    |
| Sequence           | fastq          | http://en.wikipedia.org/wiki/FASTQ_format    |
| Alignment          | SAM/BAM        | http://samtools.sourceforge.net/SAM-1.3.pdf  |
| Sequence variation | VCF/BCF        | http://www.1000genomes.org/node/101          |
| Genome Annotation  | gff/gff3       | http://gmod.org/wiki/GFF3                    |
| Genome Annotation  | gtf            | http://genome.ucsc.edu/FAQ/FAQformat#format4 |

Most files that you downloaded from a web site are compressed .gz files. Use the gunzip command to de-compress the file. E.g. gunzip s\_1\_sequence.txt.gz

# A few other topics

# Where to get the reference genome and annotation files?

#### Using UCSC site to download genome fasta file.

http://hgdownload.cse.ucsc.edu/goldenPath/hg19/bigZips/

use "cat chr\* > allchr.fa" command to concatenate the individual chromsomes into one file)

Using the UCSC Table Browser to create the GTF file.

http://genome.ucsc.edu/cgi-bin/hgTables?command=start

## **Troubleshooting 1**

## Check sequencing quality using fastx toolkit

fastx\_quality\_stats -Q33 -i s\_3\_sequence.txt -o stat\_report.xls &

| col | umn     | count | min | max sum   | mean  | Q1 | med | Q3 | IQR | lw | rW | A Count | C_Count | G_Count | T_Count | N_Count |
|-----|---------|-------|-----|-----------|-------|----|-----|----|-----|----|----|---------|---------|---------|---------|---------|
| 1   | 6362991 | -4    | 40  | 250734117 | 39.41 | 40 | 40  | 40 | 0   | 40 | 40 | 1396976 | 1329101 | 678730  | 2958184 | 0       |
| 2   | 6362991 | -5    | 40  | 250531036 | 39.37 | 40 | 40  | 40 | 0   | 40 | 40 | 1786786 | 1055766 | 1738025 | 1782414 | 0       |
| 3   | 6362991 | -5    | 40  | 248722469 | 39.09 | 40 | 40  | 40 | 0   | 40 | 40 | 2296384 | 984875  | 1443989 | 1637743 | 0       |
| 4   | 6362991 | -5    | 40  | 247654797 | 38.92 | 40 | 40  | 40 | Θ   | 40 | 40 | 1683197 | 1410855 | 1722633 | 1546306 | 0       |
| 5   | 6362991 | -4    | 40  | 248214827 | 39.01 | 40 | 40  | 40 | 0   | 40 | 40 | 2536861 | 1167423 | 1248968 | 1409739 | 0       |
| 6   | 6362991 | -5    | 40  | 248499903 | 39.05 | 40 | 40  | 40 | 0   | 40 | 40 | 1598956 | 1236081 | 1568608 | 1959346 | 0       |
| 7   | 6362991 | -4    | 40  | 247719760 | 38.93 | 40 | 40  | 40 | 0   | 40 | 40 | 1692667 | 1822140 | 1496741 | 1351443 | 0       |
| 8   | 6362991 | -5    | 40  | 245745205 | 38.62 | 40 | 40  | 40 | 0   | 40 | 40 | 2230936 | 1343260 | 1529928 | 1258867 | 0       |
| 9   | 6362991 | -5    | 40  | 245766735 | 38.62 | 40 | 40  | 40 | 0   | 40 | 40 | 1702064 | 1306257 | 1336511 | 2018159 | 0       |
| 10  | 6362991 | -5    | 40  | 245089706 | 38.52 | 40 | 40  | 40 | Θ   | 40 | 40 | 1519917 | 1446370 | 1450995 | 1945709 | 0       |
| 11  | 6362991 | -5    | 40  | 242641359 | 38.13 | 40 | 40  | 40 | 0   | 40 | 40 | 1717434 | 1282975 | 1387804 | 1974778 | 0       |
| 12  | 6362991 | -5    | 40  | 242026113 | 38.04 | 40 | 40  | 40 | 0   | 40 | 40 | 1662872 | 1202041 | 1519721 | 1978357 | 0       |
| 13  | 6362991 | -5    | 40  | 238704245 | 37.51 | 40 | 40  | 40 | 0   | 40 | 40 | 1549965 | 1271411 | 1973291 | 1566681 | 1643    |
| 14  | 6362991 | -5    | 40  | 235622401 | 37.03 | 40 | 40  | 40 | 0   | 40 | 40 | 2101301 | 1141451 | 1603990 | 1515774 | 475     |
| 15  | 6362991 | -5    | 40  | 230766669 | 36.27 | 40 | 40  | 40 | 0   | 40 | 40 | 2344003 | 1058571 | 1440466 | 1519865 | 86      |
| 16  | 6362991 | -5    | 40  | 224466237 | 35.28 | 38 | 40  | 40 | 2   | 35 | 40 | 2203515 | 1026017 | 1474060 | 1651582 | 7817    |
| 17  | 6362991 | -5    | 40  | 219990002 | 34.57 | 34 | 40  | 40 | 6   | 25 | 40 | 1522515 | 1125455 | 2159183 | 1555765 | 73      |
| 18  | 6362991 | -5    | 40  | 214104778 | 33.65 | 30 | 40  | 40 | 10  | 15 | 40 | 1479795 | 2068113 | 1558400 | 1249337 | 7346    |
| 19  | 6362991 | -5    | 40  | 212934712 | 33.46 | 30 | 40  | 40 | 10  | 15 | 40 | 1432749 | 1231352 | 1769799 | 1920093 | 8998    |
| 20  | 6362991 | -5    | 40  | 212787944 | 33.44 | 29 | 40  | 40 | 11  | 13 | 40 | 1311657 | 1411663 | 2126316 | 1513282 | 73      |
| 21  | 6362991 | -5    | 40  | 211369187 | 33.22 | 28 | 40  | 40 | 12  | 10 | 40 | 1887985 | 1846300 | 1300326 | 1318380 | 10000   |
| 22  | 6362991 | -5    | 40  | 213371720 | 33.53 | 30 | 40  | 40 | 10  | 15 | 40 | 542299  | 3446249 | 516615  | 1848190 | 9638    |
| 23  | 6362991 | -5    | 40  | 221975899 | 34.89 | 36 | 40  | 40 | 4   | 30 | 40 | 347679  | 1233267 | 926621  | 3855355 | 69      |
| 24  | 6362991 | -5    | 40  | 194378421 | 30.55 | 21 | 40  | 40 | 19  | -5 | 40 | 433560  | 674358  | 3262764 | 1992242 | 67      |
| 25  | 6362991 | -5    | 40  | 199773985 | 31.40 | 23 | 40  | 40 | 17  | -2 | 40 | 944760  | 325595  | 1322800 | 3769641 | 195     |
| 26  | 6362991 | -5    | 40  | 179404759 | 28.20 | 17 | 34  | 40 | 23  | -5 | 40 | 3457922 | 156013  | 1494664 | 1254293 | 99      |
| 27  | 6362991 | -5    | 40  | 163386668 | 25.68 | 13 | 28  | 40 | 27  | -5 | 40 | 1392177 | 281250  | 3867895 | 821491  | 178     |
| 28  | 6362991 | -5    | 40  | 156230534 | 24.55 | 12 | 25  | 40 | 28  | -5 | 40 | 907189  | 981249  | 4174945 | 299437  | 171     |
| 29  | 6362991 | -5    | 40  | 163236046 | 25.65 | 13 | 28  | 40 | 27  | -5 | 40 | 1097171 | 3418678 | 1567013 | 280008  | 121     |
| 30  | 6362991 | -5    | 40  | 151309826 | 23.78 | 12 | 23  | 40 | 28  | -5 | 40 | 3514775 | 2036194 | 566277  | 245613  | 132     |
| 31  | 6362991 | -5    | 40  | 141392520 | 22.22 | 10 | 21  | 40 | 30  | -5 | 40 | 1569000 | 4571357 | 124732  | 97721   | 181     |
| 32  | 6362991 | -5    | 40  | 143436943 | 22.54 | 10 | 21  | 40 | 30  | -5 | 40 | 1453607 | 4519441 | 38176   | 351107  | 660     |
| 33  | 6362991 | -5    | 40  | 114269843 | 17.96 | 6  | 14  | 30 | 24  | -5 | 40 | 3311001 | 2161254 | 155505  | 734297  | 934     |
| 34  | 6362991 | -5    | 40  | 140638447 | 22.10 | 10 | 20  | 40 | 30  | -5 | 40 | 1501615 | 1637357 | 18113   | 3205237 | 669     |
| 35  | 6362991 | -5    | 40  | 138910532 | 21.83 | 10 | 20  | 40 | 30  | -5 | 40 | 1532519 | 3495057 | 23229   | 1311834 | 352     |
| 36  | 6362991 | -5    | 40  | 117158566 | 18.41 | 7  | 15  | 30 | 23  | -5 | 40 | 4074444 | 1402980 | 63287   | 822035  | 245     |

#### FASTX output

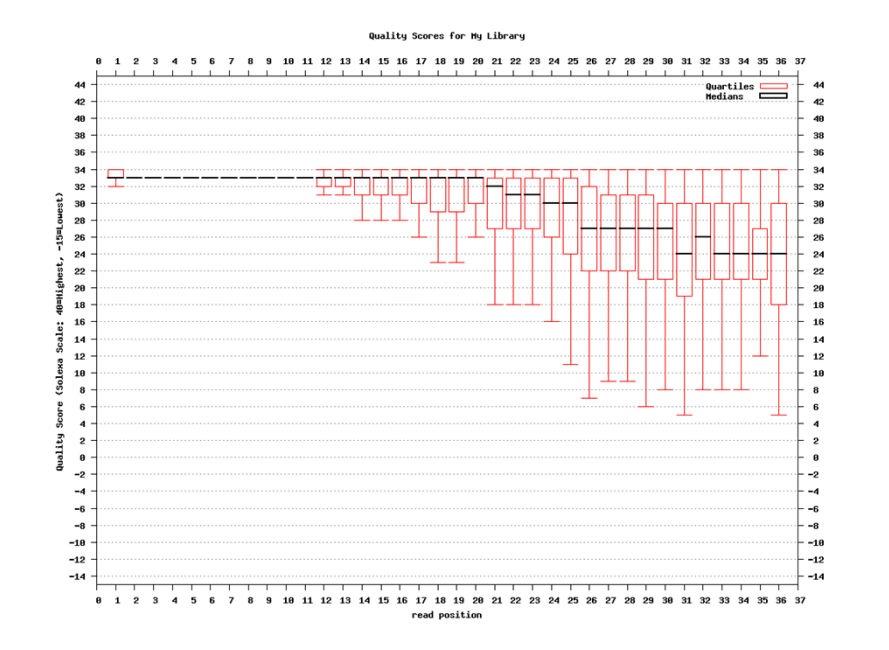

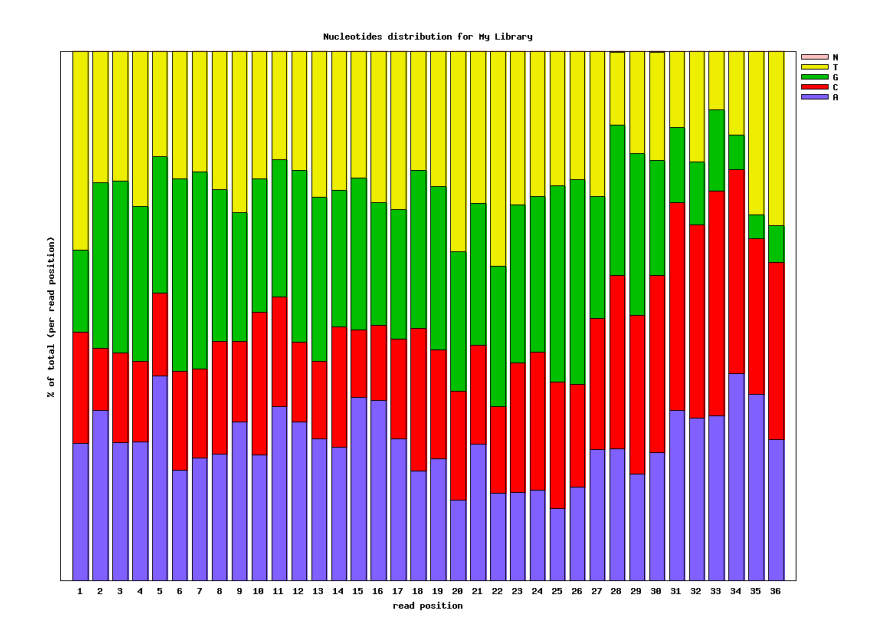

## **Troubleshooting 2**

- 1. Total number of reads.
- 2. % Reads that can be aligned to the genome.

samtools flagstat myBAMfile.bam

 The flagstat tool does not give the accurate count with BAM files created by Tophat. The reason is that Tophat would report ambiguous alignments in many rows. The following command would give the number of reads that are aligned: samtools view myBAMfile.bam | awk -F"\t" '{print \$1}' |sort|uniq|wc

## **Downstream analysis**

- RNA-seq
  - DAVID
  - Mapman
  - GeneSpring/Ingenuity
- SNP/INDEL
  - Annotate SNP/INDEL with Annovar
  - QTL, GWAS
  - CBSU tool for analyzing pooled segregated F2 population

# **CBSU Office Hours**

**Every Monday 2 to 4 PM** 

**Office hour schedule:** 

http://cbsu.tc.cornell.edu/lab/office.aspx